# PolarFire SoC ベアメタルデザインの実行

PolarFire SoC Icicle Kit 版

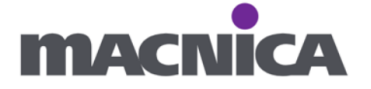

## 内容

| はじめに                                                   | 3  |
|--------------------------------------------------------|----|
| Microchip 社の SW ソリューションについて                            | 3  |
| 環境                                                     | 3  |
| 1. 事前準備                                                | 4  |
| 1-2. Icicle Kit のジャンパー・ピンの確認                           | 4  |
| 1-2. Silicon Labs CP2108 drivers のインストール               | 4  |
| 1-3. Icicle Kit と PC の接続                               | 4  |
| 1-4. SoftConsole の環境変数設定                               | 5  |
| 2. Libero SoC プロジェクトの用意                                | 6  |
| 2-1. PolarFire SoC Icicle Kit Reference Design のダウンロード | 6  |
| 2-2. tcl スクリプトの実行                                      | 8  |
| 2-3. 書き込み                                              | 12 |
| 3. SoftConsole を用いたベアメタルアプリケーションの実行                    | 15 |
| 3-1. PolarFire SoC Bare Metal Examples のダウンロード         | 15 |
| 3-2. SoftConsole の起動                                   | 16 |
| 3-3. RTC-time exmple のインポート                            | 17 |
| 3-4. ビルド前の編集                                           | 20 |
| 3-5. Build Configurations の選択                          | 22 |
| 3-6. ビルド                                               | 22 |
| 3-7. Terminal の立ち上げ                                    | 24 |
| 3-8. Icicle Kit の電源投入                                  | 25 |
| 3-9. デバッグ実行                                            |    |

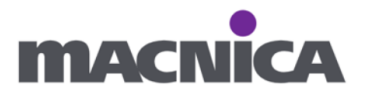

## はじめに

この資料は Microchip 社の PolarFire SoC をはじめて触る人向けに ベアメタルの動作確認の一通りの操作フローを記載した資料です。

Microchip 社の SW ソリューションについて

・ARM Cortex-M3 がハード的に搭載された SmartFusion2
・ソフト CPU として RISC-V を載せる Mi-V
・RISC-V がハード的に搭載された PolarFire SoC
といった選択肢があります。
お客様のアプリケーションに応じて選択下さい。
本資料は PolarFire SoC を対象としています。

## 環境

PolarFire SoC Icicle Kit (MPFS-ICICLE-KIT-ES) Libero SoC v2024.2 SoftConsole v2022.2 icicle-kit-reference-design v2024.09 polarfire-soc-bare-metal-examples v2024.05

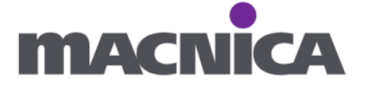

## 1. 事前準備

1-2. lcicle Kit のジャンパー・ピンの確認

ジャンパー・ピンの設定を Default へ設定。

https://github.com/polarfire-soc/polarfire-soc-documentation/blob/master/reference-designs-fpga-and-development-kits/icicle-kit-user-guide.md#jumpers

1-2. Silicon Labs CP2108 drivers のインストール

https://www.silabs.com/developers/usb-to-uart-bridge-vcp-drivers

PolarFire SoC Icicle Kit User Guide > 3.9.1 USB to UART Interface の項目を参照 https://ww1.microchip.com/downloads/aemDocuments/documents/FPGA/ProductDo cuments/UserGuides/microchip\_polarfire\_soc\_fpga\_icicle\_kit\_user\_guide\_vb.pdf#page=14

## 1-3. lcicle Kit と PC の接続

USB Embedded Programming connector は J33、USB-UART Terminal は J11 です。 IcicleKit と PC を接続し、Power ON/OFF Switch を入れます。

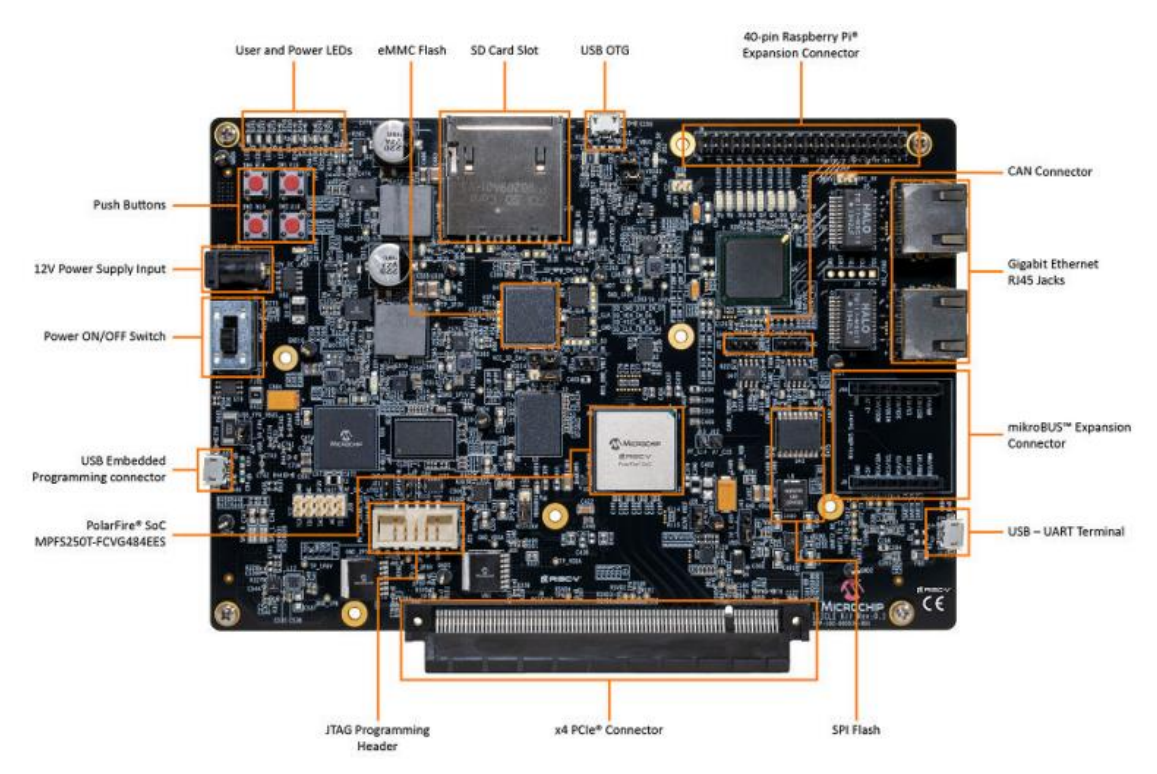

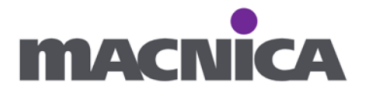

#### 1-4. SoftConsole の環境変数設定

LiberoSoC のインストールパスに応じて

ファイル内で環境変数を設定。

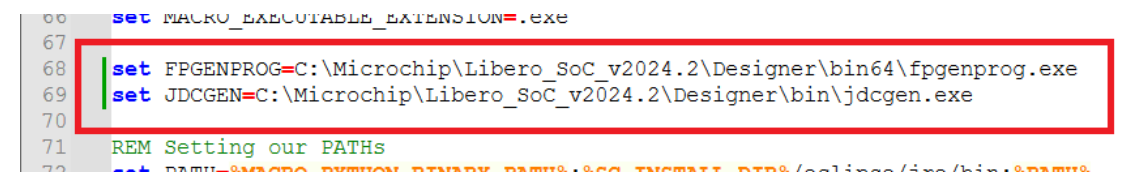

書き方については softconsole.cmd の冒頭コメントを参考にして下さい。

| 3  | REM | PolarFireSoC boot mode programming                                                                         |
|----|-----|----------------------------------------------------------------------------------------------------|
| 4  | REM | For PolarFireSoC boot mode programming using mpfsBootmodeProgrammer.jar the fpgenprog                      |
| 5  | REM | tool must be installed. Fpgenprog is shipped with 'Libero' and with 'Program and Debug'                    |
| 6  | REM | tools and SoftConsole must know where it is installed.                                                     |
| 7  | REM |                                                                                                    |
| 8  | REM | The mpfsBootmodeProgrammer.jar will try to autodetect the fpgenprog tools if it's                          |
| 9  | REM | installed in the default locations, more details about that here:                                          |
| 10 | REM | https://mi-v-ecosystem.github.io/SoftConsole-Documentation/SoftConsole-v2022.2/using softconsole/mpfs.html |
| 11 | REM |                                                                                                    |
| 12 | REM | However, if fpgenprog path can't be autodetected then it must be set by the user.                          |
| 13 | REM | Either by setting it in SoftConsole External Tool launch configuration's Environment                       |
| 14 | REM | tab for each launcher. Or once globally by setting it here by:                                             |
| 15 | REM | set FPGENPROG= <full absolute="" binary="" fpgenprog="" path="" to=""></full>                              |
| 16 | REM |                                                                                                    |
| 17 | REM | Example (full path including the binary filename):                                                         |
| 18 | REM | set FPGENPROG=C:\Microsemi\Libero SoC v2022.2\Designer\bin64\fpgenprog.exe                                 |
| 19 | REM |                                                                                                    |
| 20 | REM | ·                                                                                                    |
| 21 |     |                                                                                                    |
| 22 |     |                                                                                                    |
| 23 | REM | JDC Helper                                                                                                 |
| 24 | REM | For jdchelper jar the jdcgen tool must be installed. Jdcgen is shipped with:                               |
| 25 | REM | 'Libero' and with 'Program and Debug' tools and SoftConsole must know where it is installed.               |
| 26 | REM |                                                                                                    |
| 27 | REM | The jdcHelper.jar will try to autodetect the jdcgen tools if it's                                          |
| 28 | REM | installed in the default locations, more details about that here:                                          |
| 29 | REM | https://mi-v-ecosystem.github.io/SoftConsole-Documentation/SoftConsole-v2022.2/using softconsole/mpfs.html |
| 30 | REM |                                                                                                    |
| 31 | REM | However, if jdcgen path can't be autodetected then it must be set by the user.                             |
| 32 | REM | Either by setting it in SoftConsole External Tool launch configuration's Environment                       |
| 33 | REM | tab for each launcher. Or once globally by setting it here by:                                             |
| 34 | REM | set JDCGEN= <full absolute="" binary="" fpgenprog="" path="" to=""></full>                                 |
| 35 | REM |                                                                                                    |
| 36 | REM | Example (full path including the binary filename):                                                         |
| 37 | REM | set JDCGEN=C:\Microsemi\Libero SoC v2022.2\Designer\bin\jdcgen.exe                                         |
| 38 | REM |                                                                                                    |
| 39 | REM |                                                                                                    |

設定しない場合エラーが出ることがあります。 https://forum.microchip.com/s/topic/a5C3l000000Md59EAC/t380286

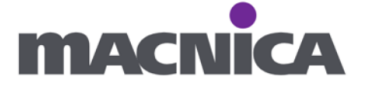

## 2. Libero SoC プロジェクトの用意

2-1. PolarFire SoC Icicle Kit Reference Design のダウンロード

Icicle Kit 向けの Libero SoC リファレンスデザインは tcl スクリプトとして 提供されています。 tcl スクリプトは GitHub から入手します。tcl スクリプトから Libero SoC プロジェクト生成する手順については GitHub 上に記載されています。 https://github.com/polarfire-soc/icicle-kit-reference-design

ここでは例として現在の最新版 v2024.09 を使用します。 右側の v2024.09 をクリックします。

| polarfire-soc / icicle-kit-reference-d        | icle-kit-reference-design (Public)                              |               |                                                     |
|-----------------------------------------------|-----------------------------------------------------------------|---------------|-----------------------------------------------------|
| <> Code ⊙ Issues 5 \$1 Pull requests (        | 🕞 Actions 🖽 Projects 😲 Security 🗠 Insights                      |               |                                                     |
| ያ master 👻 የ 1 Branch 🛇 20 Tags               | Q. Go to file                                                   | <> Code -     | About                                               |
| Brian Burke and Brian Burke PCI class code: U | lpdated to ensure 'Ispci -v' command rep 🚥 d67b45a · 5 days ago | 🕓 510 Commits | PolarFire SoC Icicle Kit Libero reference<br>design |
| 🖿 .ci                                         | Added smarthls entry to .ci file                                | 2 years ago   | 🗘 Readme                                            |
| github                                        | github: update broken link in contribution docs                 | last year     |                                                     |
| 🖿 XML                                         | MSS config: update LPDDR4 tRFC value                            | 11 months ago | - Activity                                          |
| 📄 diagrams                                    | Block diagram: fix typo                                         | 2 years ago   | Custom properties                                   |
| script_support                                | PCI class code: Updated to ensure 'Ispci -v' command report     | 5 days ago    | <ul> <li>39 watching</li> </ul>                     |
| 🗅 .gitignore                                  | Merge branch 'develop' of ssh://bitbucket.microchip.com/fp      | 2 years ago   | 약 14 forks                                          |
| LICENSE.md                                    | License: update name in license                                 | last year     | Report repository                                   |
| MPFS_ICICLE_KIT_REFERENCE_DESIGN.tcl          | Update COREAXI4DMACONTROLLER and LSRAM version                  | 3 months ago  | Releases 19                                         |
| 🗅 Readme.md                                   | readme: add gpios used by the opcua demo                        | last year     | v2024.09 Latest<br>on Oct 11                        |
| 다 README 《 Code of conduct 최 Licens           | e                                                               | :=            | + 18 releases                                       |
|                                               |                                                                 |               | Packages                                            |

PolarFire® SoC Icicle Kit Reference Design Generation

No packages published

Source code (zip) をダウンロードします。

Assets

| <pre>@MPFS_ICICLE_AXI4_STREAM_DEMO_2024_09.zip</pre> | 11.6 MB | Oct 11 |
|------------------------------------------------------|---------|--------|
| OMPFS_ICICLE_BASE_DESIGN_2024_09.zip                 | 11.7 MB | Oct 9  |
| <pre> @MPFS_ICICLE_DRI_CCC_DEMO_2024_09.zip </pre>   | 11.6 MB | Oct 9  |
| OMPFS_ICICLE_I2C_LOOPBACK_2024_09.zip                | 11.6 MB | Oct 9  |
| OMPFS_ICICLE_MICRON_OSPI_2024_09.zip                 | 11.6 MB | Oct 9  |
| OMPFS_ICICLE_SPI_LOOPBACK_2024_09.zip                | 11.6 MB | Oct 9  |
| Source code (zip)                                    |         | Oct 9  |
| Source code (tar.qz)                                 |         | Oct 9  |

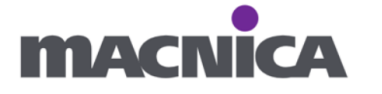

| 参考: 古い R                           | elease を入手する場合                                                                                                    |                                                                                       |                  |  |
|------------------------------------|----------------------------------------------------------------------------------------------------|---------------------------------------------------------------------------------------|------------------|--|
|                                    |                                                                                                    |                                                                                       |                  |  |
| Releases のリ                        | ンクから、過去の Release を)                                                                                                    | 入手可能です。                                                                               |                  |  |
| Releases 19                        |                                                                                                    |                                                                                       |                  |  |
| S v2024.09 (La on Oct 11           | atest                                                                                                    |                                                                                       |                  |  |
| + 18 releases                      |                                                                                                    |                                                                                       |                  |  |
|                                    |                                                                                                    |                                                                                       |                  |  |
|                                    |                                                                                                    |                                                                                       |                  |  |
| Oct 11                             | v2024.09 (Latest)                                                                                                    |                                                                                       |                  |  |
| ◊ v2024.09 ⊘ •0- 7ab8119 Compare * | Icicle Kit Reference Design Rele                                                                                                    | ase v2024.09                                                                          |                  |  |
|                                    | Changes since last release                                                                                                    |                                                                                       |                  |  |
|                                    | Update CoreAXI4DMAController and LSRAM core versions                                                                                                    |                                                                                       |                  |  |
|                                    |                                                                                                    |                                                                                       |                  |  |
|                                    | lested Libero version                                                                                                    |                                                                                       |                  |  |
|                                    | This release has been tested with Libero SoC v2023.2                                                                                                    |                                                                                       |                  |  |
|                                    | Pre-built programming files                                                                                                    |                                                                                       |                  |  |
|                                    |                                                                                                    | ing a Flack Day Furgery and an array file in                                          | huling book ship |  |
|                                    | The MMP32UCLE DASE_DESIGN_2024_09.20 Perives elasses 2024.09<br>Libero FDGA design and Hart Software Services release v2024.09<br>This programming file can be used to program an Icicle Kit's FPG<br>FPGA flow or building the HSS. | ins a riashPro express programming me inc<br>:A and eNVM without having to run throug | h the Libero     |  |
|                                    | ▼ Assets ®                                                                                                    |                                                                                       |                  |  |
|                                    | OMPFS_ICICLE_AXI4_STREAM_DEMO_2024_09.zip                                                                                                    | 11.6 MB                                                                               | Oct 11           |  |
|                                    | OMPFS_ICICLE_BASE_DESIGN_2024_09.zip                                                                                                    | 11.7 MB                                                                               | Oct 9            |  |
|                                    | OMPFS_ICICLE_DRI_CCC_DEMO_2024_09.zip                                                                                                    | 11.6 MB                                                                               | Oct 9            |  |
|                                    | MPFS_ICICLE_I2C_LOOPBACK_2024_09.zip                                                                                                    | 11.6 MB                                                                               | Oct 9            |  |
|                                    | @MPFS_ICICLE_MICRON_QSPI_2024_09.zip                                                                                                    | 11.6 MB                                                                               | Oct 9            |  |
|                                    | OMPFS_ICICLE_SPI_LOOPBACK_2024_09.zip                                                                                                    | 11.6 MB                                                                               | Oct 9            |  |
|                                    | (§)Source code (2p)                                                                                                    |                                                                                       | Oct 9            |  |
|                                    | (g) source code (usi.gz)                                                                                                    |                                                                                       | OCC 9            |  |
| Jul 5                              | v2024.06                                                                                                    |                                                                                       |                  |  |
| -O- 61c4ba9<br>Compare *           | Icicle Kit Reference Design Rele                                                                                                    | ase v2024.06                                                                          |                  |  |
|                                    | Changes since last release                                                                                                    |                                                                                       |                  |  |
|                                    | There are no design changes in this release. The purpose of this<br>the lcicle Kit Reference Design Flash Pro Express programming fi                                                                                                 | release is to update the Hart Software Serv<br>le to v2024.06.                        | ces included in  |  |

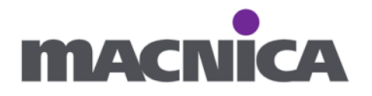

## 参考: Libero SoC のフローを飛ばしたい場合

Pre-built programming files に記載されている通り、 MPFS\_ICICLE\_BASE\_DESIGN\_xxxx\_xx.zip をダウンロードすると Icicle Kit の FPGA と eNVM へ書き込むための job ファイルが入手できます。

| he MPFS_ICICLE_BASE_DESIGN_2024_09.zip release asset contains a FlashPro Expr  | ess programming file including both this Libero FPGA desig | gn and Hart Software |
|--------------------------------------------------------------------------------|------------------------------------------------------------|----------------------|
| ervices release v2024.09.                                                      |                                                            |                      |
| his programming file can be used to program an Icicle Kit's FPGA and eNVM with | out having to run through the Libero FPGA flow or building | ) the HSS.           |
| Assets a                                                                       |                                                            |                      |
| @MPFS_ICICLE_AXI4_STREAM_DEMO_2024_09.zip                                      | 11.6 MB                                                    | Oct 1                |
| <pre>@MPFS_ICICLE_BASE_DESIGN_2024_09.zip</pre>                                | 11.7 MB                                                    | Oct                  |
| OMPFS_ICICLE_DRI_CCC_DEMO_2024_09.zip                                          | 11.6 MB                                                    | Oct                  |
| MMPES ICICLE I2C LOOPBACK 2024 09 zin                                          | 11.6 MB                                                    | Oct                  |
|                                                                                |                                                            |                      |
|                                                                                |                                                            |                      |
| > PC > Windows (C:) > MPFS_ICICLE_BASE_D                                       | ESIGN_2024_09                                              |                      |
| ^ ^                                                                            |                                                            |                      |
| 名前                                                                             |                                                            |                      |
|                                                                                |                                                            |                      |
| MPFS_ICICLE_BASE_DESIGN_2024_09.JOD                                            |                                                            |                      |
| MDES ICICLE PASE DESIGN 2024-00 job dia                                        | oct                                                        |                      |

## 2-2. tcl スクリプトの実行

① GitHub からダウンロードした icicle-kit-reference-design-2024.09.zip を

解凍します。

日本語のフォルダ名を含まないよう、C ドライブや D ドライブ直下への展開を おすすめします。

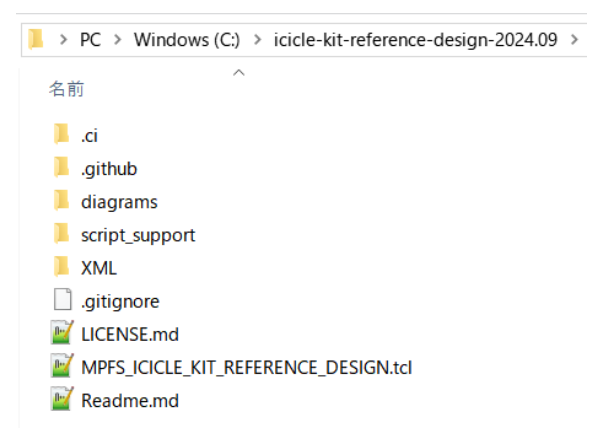

Readme.md には tcl の実行方法、引数についての説明が記載されています。

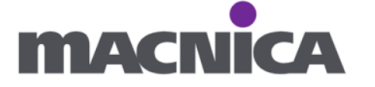

 ② 下記 URL から hss-envm-wrapper.mpfs-icicle-kit-es.hex をダウンロードし、 ¥script\_support フォルダ下へ格納します。
 <u>https://github.com/polarfire-soc/hart-software-</u>

services/releases/latest/download/hss-envm-wrapper.mpfs-icicle-kit-es.hex

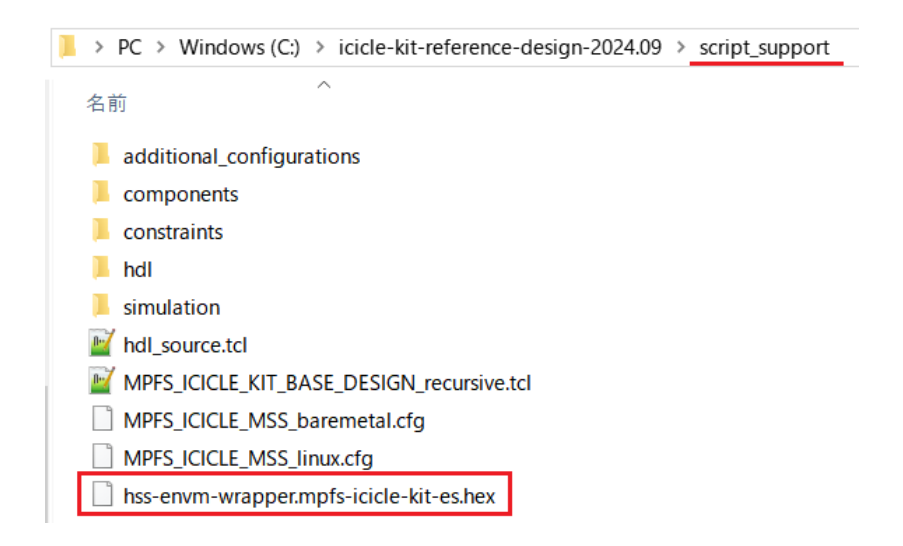

## 備考:

Windows 環境では wget が動かないことがあるため

実行する tcl 内での hss-envm-wrapper.mpfs-icicle-kit-es.hex をダウンロード、

```
¥script support フォルダ下への格納を手動で行っています。
```

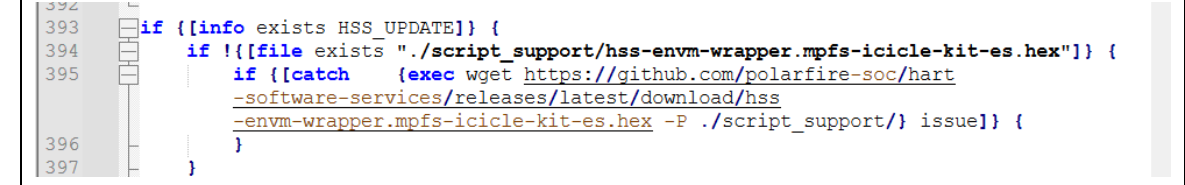

実施していない場合は次の Libero SoC での tcl 実行操作の際に下記エラーが出る場合が あります。

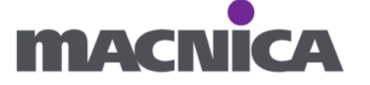

③ Libero SoC を起動します。

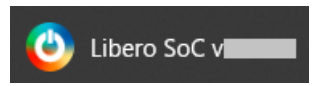

④ Project > Execute Script...をクリックします。

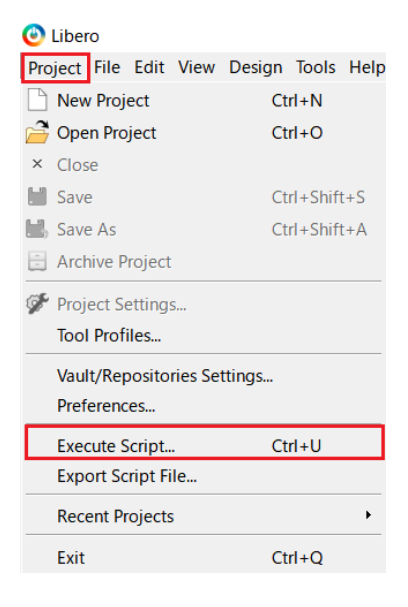

⑤ Script file にて MPFS\_ICICLE\_KIT\_REFERENCE\_DESIGN.tcl を選択

Arguments として

- MSS\_BAREMETAL
- ∙ HSS\_UPDATE
- GENERATE\_PROGRAMMING\_DATA

を設定して Run をクリックします。

注意: コピー&ペーストはおすすめしません。例えば改行コード等が 入ることにより正しく引数が認識されないことがあります。

| 🕑 Execute    | Script                          | ?                                 | ×     |
|--------------|---------------------------------|-----------------------------------|-------|
| Script file: | C:/icicle-kit-reference-design- | /MPFS_ICICLE_KIT_REFERENCE_DESIGN | tcl   |
| Arguments:   | MSS_BAREMETAL HSS_UPDATE GEN    | ERATE_PROGRAMMING_DATA            |       |
| 🔽 Show sc    | ript report                     |                                   |       |
| Help         |                                 | Run C                             | ancel |

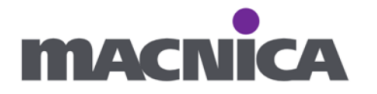

| Libero SoC 下部の Log から確認できます。<br>以下の場合、引数は MSS_BAREMETAL しか適用されていません。<br>Log<br>● Messages ● Errors ● Warnings ● Info<br>● Info: Current Vault Location = C:\Microchip\Common\vault<br>TCL_BEGIN: C:\icicle-kit-reference-design-2024.09\MPFS_ICICLE_KIT_REFERENCE_DESIGN.tcl<br>Project Dath length ok.<br>Ist MSS_BAREMETAL to 1<br>Creating a new project<br>● Info: This version of Libero supports only the enhanced constraint flow.<br>The MPFS_ICICLE_project was created<br>■ Message Log<br>U\T の場合、MSS_BAREMETAL、HSS_UPDATE、GENERATE_PROGRAMMING_DATA<br>o 3 つの引数が適用されています。<br>Log<br>■ Message ● Errors ● Warnings ● Info |
|----------------------------------------------------------------------------------------------------|
| 以下の場合、引数は MSS_BAREMETAL しか適用されていません。<br>log<br>『Messages @Errors AWarnings ①Info<br>①Info: Current Vault Location = C:\Microchip\Common\vault<br>TCL_BEGIN: C:\icicle-kit-reference-design-2024.09\MPFS_ICICLE_KIT_REFERENCE_DESIGN.tcl<br>Project path length ok.<br>set MSS_BAREMETAL to 1<br>Creating a new project<br>①Info: This version of Libero supports only the enhanced constraint flow.<br>The MPFS_ICICLE_project was created<br>Message Log<br>以下の場合、MSS_BAREMETAL、HSS_UPDATE、GENERATE_PROGRAMMING_DATA<br>の3つの引数が適用されています。<br>log<br>『Messages @Errors AWarnings ①Info                                                |
| Log<br>■Messages ②Errors ▲Warnings ●Info<br>●Info: Current Vault Location = C:\Microchip\Common\vault<br>TCL_BEGIN: C:\icicle-kit-reference-design-2024.09\MPFS_ICICLE_KIT_REFERENCE_DESIGN.tcl<br>Project path length ok.<br>set MSS_BAREMETAL to 1<br>Creating a new project<br>●Info: This version of Libero supports only the enhanced constraint flow.<br>The MPFS_ICICLE_project was created<br>Message Log<br>以下の場合、MSS_BAREMETAL、HSS_UPDATE、GENERATE_PROGRAMMING_DATA<br>の 3 つの引数が適用されています。<br>Log<br>■Messages ②Errors ▲Warnings ●Info                                                                                      |
| <pre> Info: Current Vault Location = C:\Microchip\Common\vault TCL_BEGIN: C:\icicle-kit-reference-design-2024.09\MPFS_ICICLE_KIT_REFERENCE_DESIGN.tcl Project path length ok. set MSS_BAREMETAL to 1 Creating a new project Info: This version of Libero supports only the enhanced constraint flow. The MPFS ICICLE project was created Message Log UNTの場合、MSS_BAREMETAL、HSS_UPDATE、GENERATE_PROGRAMMING_DATA o 3 つの引数が適用されています。 Log Immessage Serrors Awarnings Info</pre>                                                                                                    |
| Message Log<br>以下の場合、MSS_BAREMETAL、HSS_UPDATE、GENERATE_PROGRAMMING_DATA<br>の3つの引数が適用されています。<br>Log<br>■Messages Serrors Awarnings ①Info                                                                                                    |
| の3つの引数が適用されています。<br>Log<br>■Messages ⊗Errors AWarnings ①Info                                                                                                    |
| Log                                                                                                    |
|                                                                                                    |
| <pre>Info: Current Vault Location = C:\Microchip\Common\vault<br/>TCL_BEGIN: C:\icicle-kit-reference-design-2024.09\MPFS_ICICLE_KIT_REFERENCE_DESIGN.tcl<br/>Project path length ok.<br/>set MSS_BAREMETAL to 1<br/>set HSS_UPDATE to 1<br/>set GENERATE_PROGRAMMING_DATA to 1<br/>Itreating a new project.<br/>Message Log</pre>                                                                                                    |

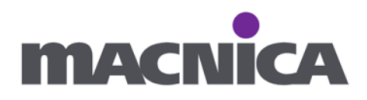

⑥ スクリプト実行(デザイン作成~Generate FPGA Array Data)が完了するまで しばらく待ちます。

スクリプト実行中、今何をしているかは Libero SoC 左側の Design Flow タブで 確認できます。

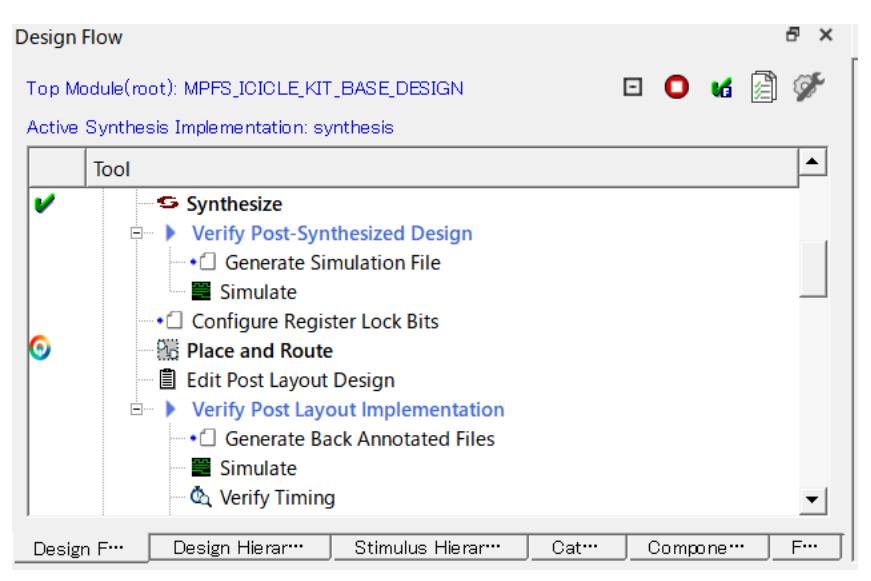

## 2-3. 書き込み

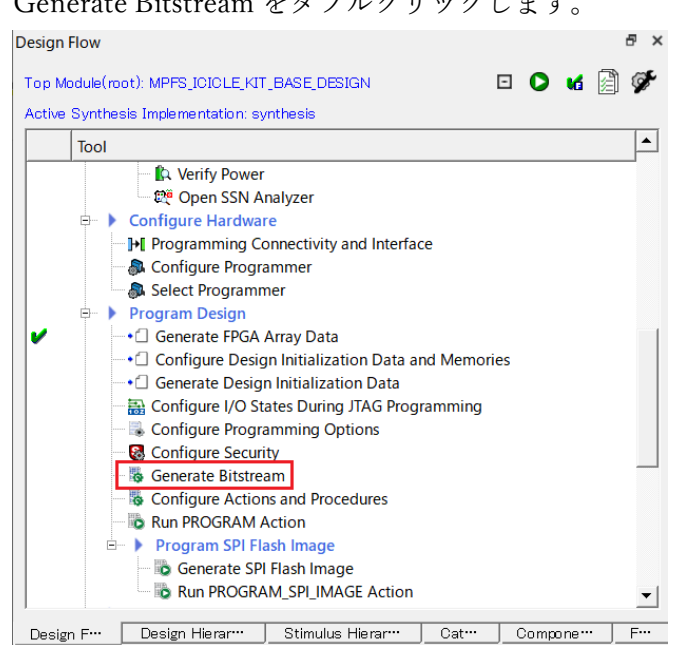

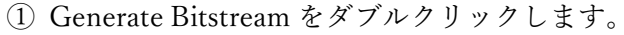

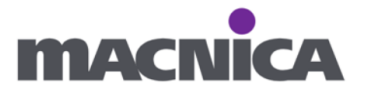

② Run PROGRAM Action をダブルクリックし、FPGA ヘデザインを書き込みます。

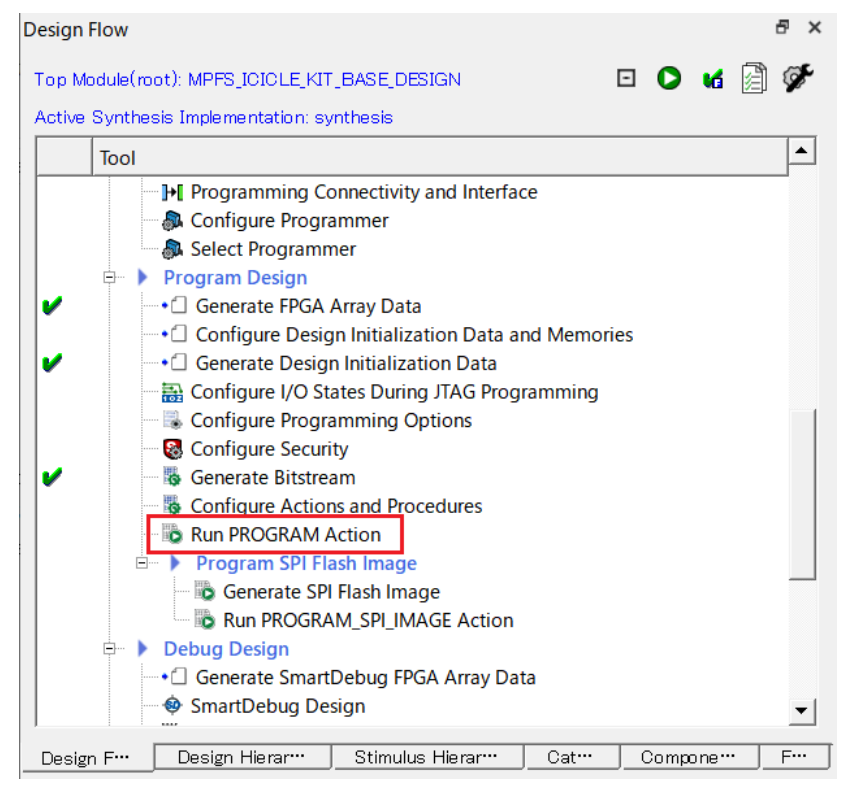

## 参考: 書き込んだデザインには既に Software が含まれています。 Tera Term 等を起動して電源を入れると動いていることを確認できます。 ここで動いているソフトウェアは GitHub からダウンロードして ¥script\_support フォルダへ格納した hss-envm-wrapper.mpfs-icicle-kit-es.hex です。 Libero SoC にて Configure Design Initialization Data and Memories を開き eNVM タブを開き、BOOT\_MODE\_1\_ENVM\_CLIENT を右クリックし、Edit を選択する と確認できます。 🚳 Configure Programmer Select Programmer 🖻 🕨 🕨 Program Design • Generate FPGA Array Data L/ • Configure Design Initialization Data and Memories Generate Design Initialization Data A Configure I/O States During JTAG Programming Configure Programming Options Configure Security Design F… Design Hierar… Stimulus Hierar… Cat… Сс

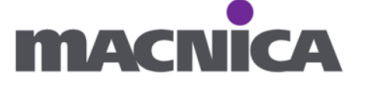

| Apply                                                                                                    | Discard                                                                                     | He                                                | elp                                |               |                                 |                            |                          |         |
|----------------------------------------------------------------------------------------------------|---------------------------------------------------------------------------------------------|---------------------------------------------------|------------------------------------|---------------|---------------------------------|----------------------------|--------------------------|---------|
| Usage statistics                                                                                                    |                                                                                             |                                                   | _Clients -                         |               |                                 |                            |                          |         |
| Available memor                                                                                                    | y (in pages):                                                                               | 512                                               |                                    |               |                                 |                            |                          |         |
| Used memory (in                                                                                                    | n pages):                                                                                   | 458                                               | Add .                              |               | Edit                            | Delete                     |                          |         |
| Free memory(ir                                                                                                    | n pages):                                                                                   | 54                                                |                                    |               |                                 |                            |                          | E 10    |
|                                                                                                    |                                                                                             |                                                   |                                    | Client        | Name                            | Start Page                 | Number of bytes          | End Pag |
|                                                                                                    |                                                                                             |                                                   | 1 BOO                              | T_MODE_1      | _ENVM_CLIEN                     | ΙТ 0                       | 117248                   | 457     |
|                                                                                                    |                                                                                             |                                                   |                                    |               |                                 | Edit                       |                          |         |
|                                                                                                    |                                                                                             |                                                   |                                    |               |                                 | Delete                     |                          |         |
|                                                                                                    |                                                                                             |                                                   |                                    |               |                                 |                            |                          |         |
|                                                                                                    |                                                                                             |                                                   |                                    |               |                                 |                            |                          |         |
|                                                                                                    |                                                                                             |                                                   |                                    |               |                                 |                            |                          |         |
|                                                                                                    |                                                                                             |                                                   |                                    |               |                                 |                            |                          |         |
| Edit DiainText Roo                                                                                                    | t Mode 1 clier                                                                              |                                                   |                                    |               |                                 |                            |                          | 2       |
| Edit PlainText Boo                                                                                                    | t Mode 1 clier                                                                              | nt                                                |                                    |               |                                 |                            |                          | ?       |
| Edit PlainText Boo                                                                                                    | t Mode 1 clier                                                                              | nt<br>_CLIENT                                     |                                    |               |                                 |                            |                          | ?       |
| Edit PlainText Boo<br>ent name: BOOT_N                                                                                                    | t Mode 1 clier                                                                              | nt<br>LOLIENT                                     |                                    |               |                                 |                            |                          | ?       |
| Edit PlainText Boo<br>ent name: BOOT_N<br>NVM<br>Content from file                                                                                               | t Mode 1 clier<br>MODE_1_ENVM                                                               | nt<br>LOLIENT                                     | reference-de                       | 2024.09       | /script_support/                | /hss-envm-wrap             | per.mpfs-icicle-kit-es.h | ? .:.   |
| Edit PlainText Boo<br>ent name: BOOT_M<br>NVM<br>Content from file<br>Format:                                                                                    | t Mode 1 clier<br>MODE_1_ENVM<br>e: C:/ic                                                   | nt<br>_CLIENT<br>sicle=kit=r<br>Hex               | reference-de                       | esign-2024.08 | l∕script_suppo <mark>rt∕</mark> | 'hss-envm-wrap             | per.mpfs-icicle-kit-es.h | ?       |
| Edit PlainText Boo<br>ent name: BOOT_N<br>NVM<br>Content from file<br>Format:<br>Base Add                                                                        | t Mode 1 clier<br>MODE_1_ENVM<br>a: C:/ic<br>JInteI-H<br>ress: ①0x202                       | nt<br>_CLIENT<br>icle-kit-r<br>Hex<br>20000       | reference-de                       | esign-2024.09 | /script_suppo <mark>rt/</mark>  | <sup>/</sup> hss-envm-wrap | per.mpfs-icicle-kit-es.h | ? :     |
| Edit PlainText Boo<br>ent name: BOOT_N<br>NVM<br>Content from file<br>Format:<br>Base Addu<br>itart rage (decimal)                                               | t Mode 1 clien<br>MODE_1_ENVM<br>e: C:/ic<br>Intel-P<br>ress: ① 0x202                       | nt<br>_CLIENT<br>iicle-kit-r<br>Hex<br>20000      | reference-de                       | esign-2024.08 | /script_suppo <mark>rt/</mark>  | <sup>'</sup> hss-envm-wrap | per.mpfs-icicle-kit-es.h | ?       |
| Edit PlainText Boo<br>ent name: BOOT_M<br>NVM<br>Content from file<br>Format:<br>Base Add<br>Start page (decimal)                                                | t Mode 1 clien<br>MODE_1_ENVM<br>e: 0:/io<br>Intel=H<br>ress: 0 0x202<br>: 0                | nt<br>_CLIENT<br>iicle-kit-r<br>Hex<br>_20000     | reference-de                       | esign-2024.09 | i/script_suppor <mark>t/</mark> | 'hss-envm-wrap             | per.mpfs-icicle-kit-es.h | ? :     |
| Edit PlainText Boo<br>ent name: BOOT_N<br>NVM<br>Content from file<br>Format:<br>Base Addu<br>Start page (decimal)<br>Number of bytes (de                        | t Mode 1 clien<br>MODE_1_ENVM<br>a: C:/ic<br>InteI-H<br>ress: ①0x202<br>: 0<br>acimal): 102 | nt<br>_CLIENT<br>;icle=kit=r<br>Hex<br>;20000<br> | reference-de                       | rsign-2024.09 | I/script_suppo <mark>rt/</mark> | 'hss-envm-wrap             | per.mpfs-icicle-kit-es.h | ? :     |
| Edit PlainText Boo<br>ent name: BOOT_N<br>NVM<br>Content from file<br>Format:<br>Base Addu<br>Start page (decimal)<br>Number of bytes (de                        | t Mode 1 clien<br>MODE_1_ENVM<br>e: C:/ic<br>Intel-H<br>ress: Ox 202<br>: O<br>ecimal): 102 | nt<br>_CLIENT<br>icle-kit-r<br>Hex<br>20000       | reference-de                       | esign-2024.08 | I∕script_suppo <mark>rt∕</mark> | 'hss-envm-wrap             | per.mpfs-icicle-kit-es.h | ?       |
| Edit PlainText Boo<br>ent name: BOOT_N<br>NVM<br>Content from file<br>Format:<br>Base Addu<br>Start page (decimal)<br>Number of bytes (de                        | t Mode 1 clien<br>MODE_1_ENVM<br>e: C:/ic<br>Intel-H<br>ress: Ox 202<br>: O<br>ecimal): 102 | nt<br>_CLIENT<br>icle-kit-r<br>Hex<br>20000<br>   | reference-de                       | esign-2024.08 | I/script_suppo <mark>rt/</mark> | <sup>/</sup> hss-envm-wrap | per.mpfs-icicle-kit-es.h | ?<br>ex |
| Edit PlainText Boo<br>ent name: BOOT_N<br>NVM<br>Content from file<br>Format:<br>Base Addi<br>Start page (decimal)<br>Jumber of bytes (de<br>Include this client | t Mode 1 clien<br>MODE_1_ENVM<br>e: C:/ic<br>Intel-F<br>ress: OX_202<br>: O<br>ecimal): 102 | nt<br>_CLIENT<br>iicle-kit-r<br>Hex<br>20000<br>  | reference-de<br>0x0<br>402<br>tion | esign-2024.09 | /script_suppor <mark>t/</mark>  | 'hss-envm-wrap             | per.mpfs-icicle-kit-es.h | ?       |

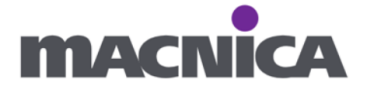

- 3. SoftConsole を用いたベアメタルアプリケーションの実行
- 3-1. PolarFire SoC Bare Metal Examples のダウンロード

PolarFire SoC Bare Metal Examples は GitHub からダウンロードします。 https://github.com/polarfire-soc/polarfire-soc-bare-metal-examples

最新版はページ右側のリンクから入手可能です。

| Product × Solutions × Resources ×            | Open Source \vee Enterprise      | ≥ ∨ Pricing (                 | Q Search or jump to | Sign in Sign up                                           |
|----------------------------------------------|----------------------------------|-------------------------------|---------------------|-----------------------------------------------------------|
| polarfire-soc / polarfire-soc-bare-me        | tal-examples (Public)            |                               | Ų                   | Notifications                                             |
| ⇔ Code ⊙ Issues 5 \$\$ Pull requests 3       | Actions  Projects                | ③ Security 🗠 Insights         |                     |                                                           |
| 🐉 main 👻 🐉 1 Branch 🛇 9 Tags                 |                                  | Q. Go to file                 | ↔ Code ×            | About                                                     |
| Charles Haden and HA-harshit power-saving: u | pdate for clock scaling examples | □ ✓ 96d8bc7 · 7 month         | s ago 🕚 274 Commits | Bare metal example software projects for<br>PolarFire SoC |
| 🛅 .github                                    | Add contribution docs            |                               | 2 years ago         | CD Readme                                                 |
| applications                                 | Merged applications exampl       | e code version b555cfa0f69e1  | fa 10 months ago    | See Code of conduct<br>Arr Activity                       |
| driver-examples                              | power-saving: update for clo     | ock scaling examples          | 7 months ago        | E Custom properties                                       |
| images                                       | improve description of the b     | uild configurations and debug | I 2 years ago       | ☆ 28 stars                                                |
| README.md                                    | Readme: supported targets a      | add power saving demo         | 10 months ago       | থ 14 forks                                                |
| README      Solution     Code of conduct     |                                  |                               | :=                  | Report repository                                         |
| PolarFire SoC Bare Me                        | tal Examples                     |                               |                     | Releases 9<br>2024.05 (Latest)<br>on May 30               |
| This repository provides bare metal embedde  | d software example projects      | with Microchip's SoftCons     | ole IDE.            | + 8 releases                                              |

#### 2024.05 (Latest)

n Rohitgirase released this May 30 🔊 2024.05 - • 96d8bc7

#### PolarFire SoC Bare metal Example Projects

- MMS MPFS HAL
- mpfs-hal-power-saving-demo project showcasing the implementation of Power Saving Modes using Clock Scaling.
   This update will demonstrate how an application can dynamically change the MSS CLK frequency to save power.
- MSS USB
- Update FatFs version from R0.09b to R0.15 in mpfs-usb-host-msc example project.
- Ethernet MAC
   Maintenance update.
- CoreOSPI

Added a sample project.

| Driver                    | Revision |
|---------------------------|----------|
| mss-mpfs-hal-example      | 2.4.103  |
| mss-usb-example           | 2.2.107  |
| mss-ethernet-mac-examples | 1.8.120  |

| Assets 2             |
|----------------------|
| Source code (zip)    |
| Source code (tar.gz) |

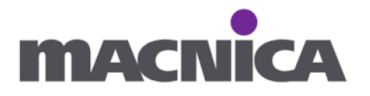

#### 3-2. SoftConsole の起動

① SoftConsole を起動します。

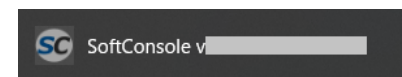

② 任意のディレクトリを指定し Launch を押下。

| sc SoftConsole v2022.2-RISC-V-747 Launcher                                                                      | Х |
|----------------------------------------------------------------------------------------------------|---|
| Select a directory as workspace                                                                                 |   |
| SoftConsole v2022.2-RISC-V-747 uses the workspace directory to store its preferences and development artifacts. |   |
|                                                                                                    |   |
| Workspace: C:¥icicle-kit-reference-design- ¥SoftConsole ∨ Browse                                                |   |
|                                                                                                    |   |
| $\Box \underline{U}$ se this as the default and do not ask again                                                |   |
| <u>R</u> ecent Workspaces                                                                                       |   |
|                                                                                                    |   |
|                                                                                                    |   |
| Launch Cancel                                                                                                   |   |

③ Do you want to create a new workspace?にて OK をクリックします。

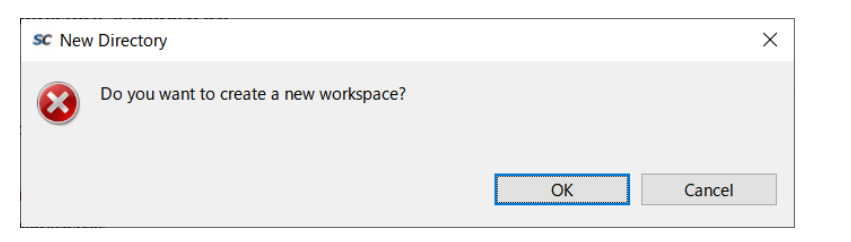

④ Welcome ページを閉じます。

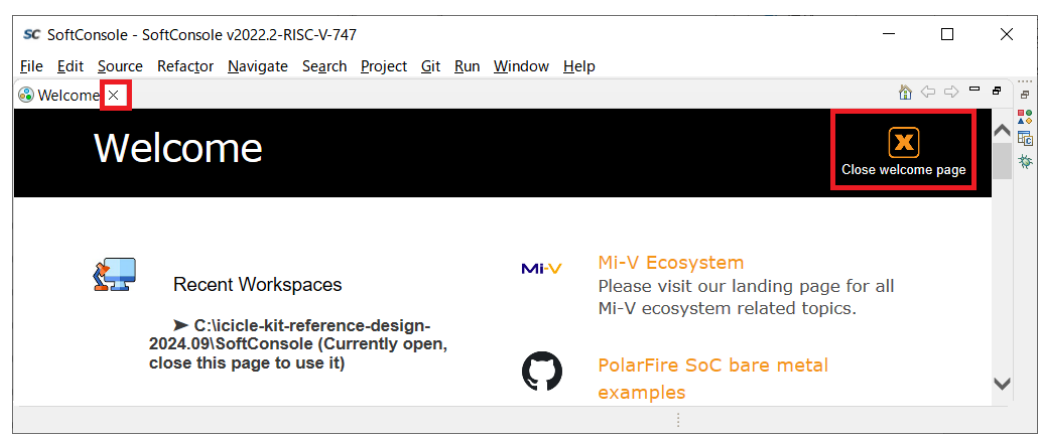

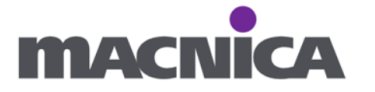

## 3-3. RTC-time exmple のインポート

File > Import... をクリック

| SC | SoftConsole - | SoftConsole | v2022.2-RISC-V-74 | 7 |
|----|---------------|-------------|-------------------|---|
|----|---------------|-------------|-------------------|---|

| Edit                              | Source                                                                                                    | Refactor                                                                                                    | Navigate                                                                                                    | Search                                                                                                    | Project                                                                                                    |
|-----------------------------------|----------------------------------------------------------------------------------------------------|----------------------------------------------------------------------------------------------------|----------------------------------------------------------------------------------------------------|----------------------------------------------------------------------------------------------------|----------------------------------------------------------------------------------------------------|
| New<br>Open<br>Open               | File<br>Projects 1                                                                                                    | from File S                                                                                                    | ystem                                                                                                    | Alt+Sh                                                                                                    | nift+N >                                                                                                    |
| Close<br>Close                    | Editor<br>All Edito                                                                                                    | rs                                                                                                    |                                                                                                    | C<br>Ctrl+Sh                                                                                                    | trl+W<br>ift+W                                                                                                    |
| Save<br>Save<br>Save<br>Rever     | As<br>All                                                                                                    |                                                                                                    |                                                                                                    | (<br>Ctrl+S                                                                                                    | Ctrl+S<br>hift+S                                                                                                    |
| Move.<br>Renan<br>Refres<br>Conve | <br>ne<br>sh<br>ert Line D                                                                                                    | elimiters To                                                                                                    | )                                                                                                    |                                                                                                    | F2<br>F5<br>>                                                                                                    |
| Print                             |                                                                                                    |                                                                                                    |                                                                                                    | (                                                                                                    | Ctrl+P                                                                                                    |
| Impor<br>Expor                    | t<br>t                                                                                                    |                                                                                                    |                                                                                                    |                                                                                                    |                                                                                                    |
| Prope                             | rties                                                                                                    |                                                                                                    |                                                                                                    | Alt+                                                                                                    | Enter                                                                                                    |
| Switch<br>Restar<br>Exit          | n Workspa<br>rt                                                                                                    | ace                                                                                                    |                                                                                                    |                                                                                                    | >                                                                                                    |
|                                   | Edit<br>New<br>Open<br>Open<br>Close<br>Close<br>Save<br>Save<br>Save<br>Rever<br>Move<br>Renar<br>Refres<br>Conve<br>Print<br>Impor<br>Expor<br>Prope<br>Switch<br>Restat<br>Exit | Edit Source<br>New<br>Open File<br>Open Projects f<br>Close Editor<br>Close All Edito<br>Save<br>Save All<br>Revert<br>Move<br>Rename<br>Refresh<br>Convert Line D<br>Print<br>Export<br>Properties<br>Switch Workspir<br>Restart<br>Exit | Edit       Source       Refactor         New       Open File       Open File         Open Projects from File Sy       Close Editor       Sy         Close Editor       Close All Editors       Sy         Save All       Sy       Sy         Revert       Nove       Rename         Refresh       Convert Line Delimiters To         Convert Line Delimiters To       Properties         Switch Workspace       Restart         Exit       Sy | Edit Source Refactor Navigate   New Open File Open Projects from File System   Open Projects from File System Close Editor   Close Editor Save   Close All Editors Save   Save As Save All   Revert Save   Move Rename   Refresh Convert Line Delimiters To   Print Export   Properties Switch Workspace   Restart Exit | Edit       Source       Refactor       Navigate       Search         New       Alt+SH         Open File       Open Projects from File System       Colose         Close Editor       CC         Close All Editors       Ctrl+Sh         Save       Ctrl+Sh         Save All       Ctrl+Sh         Revert       Ctrl+Sh         Move       Rename         Refresh       Ctrl+Sh         Convert Line Delimiters To       Ctrl+Sh         Print       Q         Export       Alt+         Switch Workspace       Alt+         Restart       Exit |

② Existing Projects into Workspace を選択し Next > 押下

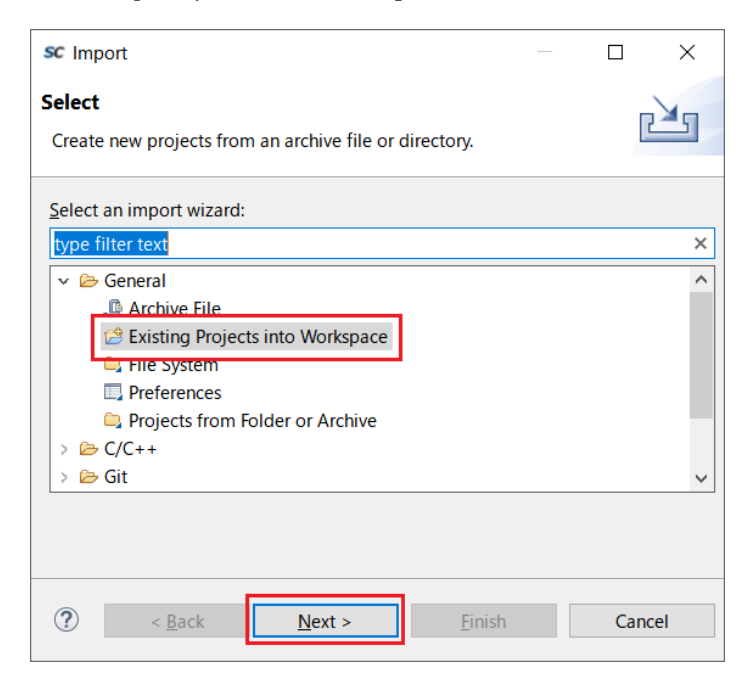

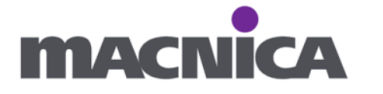

 Select archive file を選択し、Browse...ボタンからダウンロードした polarfire-soc-bare-metal-examples-<バージョン>.zip を選択します。 インポートするプロジェクトとして、mpfs-rtc-time を選択し、 Finish を押します。

デフォルトでは全プロジェクトが選択されているので、適宜 Deselect All ボタンを ご活用ください。

| sc Import                                                                                       |                                                                                  |                           | _      |                                | ×     |
|-------------------------------------------------------------------------------------------------|----------------------------------------------------------------------------------|---------------------------|--------|--------------------------------|-------|
| Import Projects<br>Select a directory to sea                                                    | rch for existing Eclipse projects.                                               |                           |        |                                |       |
| O Select roo <u>t</u> directory:                                                                |                                                                                  |                           | ~      | B <u>r</u> ows                 | e     |
| Select <u>a</u> rchive file:                                                                    | C:¥polarfire-soc-bare-metal-examples-                                            | .zip                      | $\sim$ | B <u>r</u> ows                 | e     |
| Projects:                                                                                       | 1gv-flash (polarfire-soc-bare-metal-exam                                         | nples-                    | ^      | <u>S</u> elect                 | All   |
| mpfs-rtc-interrupt                                                                              | (polarfire-soc-bare-metal-examples-<br>larfire-soc-bare-metal-examples-          | /driver-e<br>/driver-exam |        | <u>D</u> eselec                | t All |
| mpfs-spi-flash (po                                                                              | olarfire-soc-bare-metal-examples-<br>slave (polarfire-soc-bare-metal-examples    | /driver-exan<br>s- /driv  | ~      | R <u>e</u> fre                 | sh    |
| Options Search for nested pro Copy projects into we Close newly imported Hide projects that alr | ojects<br>orkspace<br>d projects upon completion<br>ready exist in the workspace |                           |        |                                |       |
| Working sets                                                                                    |                                                                                  |                           |        |                                |       |
| Add projec <u>t</u> to work                                                                     | ing sets                                                                         |                           |        | Ne <u>w</u><br>S <u>e</u> lect |       |
| ?                                                                                               | < <u>B</u> ack <u>N</u> ext >                                                    | <u>F</u> inish            |        | Cance                          | 21    |

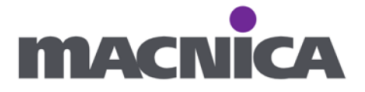

| 補足:                                                                                  |
|--------------------------------------------------------------------------------------|
| プロジェクトについての説明(How to use this example)は README.md から確認可能です。                          |
| GitHub 上からも README.md の内容を確認可能です。                                                    |
| https://github.com/polarfire-soc/polarfire-soc-bare-metal-examples/tree/main/driver- |
| examples/mss/mss-rtc/mpfs-rtc-time                                                   |
|                                                                                      |
|                                                                                      |
| Windows (C:) > icicle-kit-reference-design- > SoftConsole > mpfs-rtc-time            |
| 名前                                                                                   |
| .settings                                                                            |
| LIM-Debug-IcicleKitEs                                                                |
| src src                                                                              |
| cproject                                                                             |
| gitignore                                                                            |
| project                                                                              |
| mpfs-rtc-time hw all-harts attach.launch                                             |
| impfs-rtc-time hw all-harts debug.launch                                             |
| mpfs-rtc-time renode all-harts debug.lau                                             |
| mpfs-rtc-time renode all-harts start-platf                                           |
| Market README.md                                                                     |
|                                                                                      |

④ mpfs-rtc-time がインポートされたことを確認します。

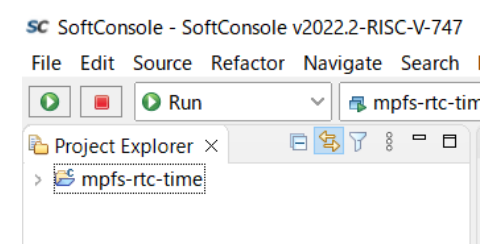

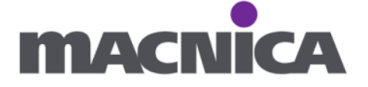

## 3-4. ビルド前の編集

- ① src/boards/icicle-kit-es/platform\_config/lim-debug/mpfs\_hal\_config/mss\_sw\_config.h を開きます。
  - (1) <code>#define MPFS\_HAL\_FIRST\_HART 0  $\And$  #define MPFS\_HAL\_FIRST\_HART 1</code>

| へ変更します。                     |                                       |
|-----------------------------|---------------------------------------|
| 🔁 Project Explorer 🗙 🕞 🖻 🖻  | ▶ mss_sw_config.h ×                   |
| ✓ 👺 mpfs-rtc-time           | 55 * Set MPFS_HAL_LAST_HART to a valu |
| > 🗊 Includes                | 56 * all U54_x harts.                 |
| ∽ 👺 src                     | 57 * Harts that are not started will  |
| > 🕞 application             | 58 * through some other method.       |
| x 🖻 boards                  | 59 * The value of MPFS_HAL_FIRST_HART |
| v 🖨 icicle-kit-es           | 60 The value of MPFS_HAL_LASI_HART    |
|                             | 61 * A typical use-case where you set |
| > 🗁 rpga_design             | 62 * MPFS_HAL_LAST_HART = 1 1s when   |
| ✓ ➢ platform_config         | 63 * your application is running on U |
| > 🗁 ddr-release             | 64 * your application to the target m |
| > 🗁 envm-scratchpad-release |                                       |
| 🗸 🗁 lim-debug               | 67 #define MDES HAL FIRST HART        |
| > 🗁 linker                  | 68 #endif                             |
| ✓                           | 69                                    |
| > h mss_sw_config.h         | 70⊖ <b>#ifndef</b> MPFS_HAL_LAST_HART |
| > 🗁 lim-release             | 71 #define MPFS_HAL_LAST_HART 4       |
| > 🗁 mpfs-discovery-kit      | 72 #endif                             |
| > 🖻 middleware              | 73                                    |
| > 🖨 platform                | 749/*                                 |
| / plationin                 | 75 * TMAGE LOADED BV ROOTLOADER       |

(2) **#define** IMAGE\_LOADED\_BY\_BOOTLOADER 0  $\pounds$ 

```
#define IMAGE_LOADED_BY_BOOTLOADER 1
```

へ変更します。

| 🔁 Project Explorer 🗙 🕞 😫 🍸 🕴 🗖 | ▶ *mss_sw_config.h ×                                          |
|--------------------------------|---------------------------------------------------------------|
| ✓                              | 86 * Not defined => This program assumes the                  |
| > 🔊 Includes                   | 87 * already performed (Typ:                                  |
| × 🛱 src                        | 88 *                                                          |
|                                | 89 * List of items initialised when MPFS_HA                   |
|                                | 90 * - load virtual rom (see load_virtual_ro                  |
| V 🗁 boards                     | 91 * - 12 cache config                                        |
| 🗸 🗁 icicle-kit-es              | 92 * - Bus error unit config                                  |
| > 🗁 fpga_design                | 93 * - MPU config                                             |
| 🗸 🗁 platform_config            | 94 * - pmp config                                             |
| > 🗁 ddr-release                | 95 * - I/O, clock and clock mux's, DDR and S                  |
| > 😑 envm-scratchnad-release    | 96 * - will start other harts, see text des                   |
| , Chim debug                   | 97 * MPFS_HAL_LAST_HART above                                 |
| V 🗁 IIII-debug                 | 98 *                                                          |
| > 🔁 linker                     | 99 */                                                         |
| 🗸 🗁 mpfs_hal_config            | 100 #define IMAGE_LOADED_BY_BOOTLOADER_1                      |
| > h mss_sw_config.h            | 101 <sup>©</sup> <b>#if</b> (IMAGE_LOADED_BY_BOOTLOADER == 0) |
| > 🗁 lim-release                | <pre>102 #define MPFS_HAL_HW_CONFIG</pre>                     |
| > 🗁 mpfs-discovery-kit         | 103 #endif                                                    |
|                                | 104                                                           |

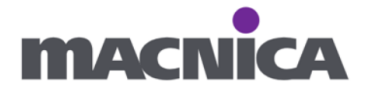

② src/application/hart0/e51.cのファイル名を e51.org へ変更します。

| <ul> <li>Project Explorer &gt;</li> <li>Project Explorer &gt;</li> <li>Project Explorer &gt;<th>&lt; 🖻 😫 🖓 🖇 🗖<br/>on<br/>1.c</th><th>□</th><th><ul> <li>Project Explorer ×</li> <li>Smpfs-rtc-time</li> <li>Includes</li> <li>Ssc</li> <li>Spape application</li> <li>hart0</li> <li>e51.c.o</li> <li>hart1</li> <li>hart2</li> </ul></th><th>rg</th><th></th></li></ul> | < 🖻 😫 🖓 🖇 🗖<br>on<br>1.c                                                | □                               | <ul> <li>Project Explorer ×</li> <li>Smpfs-rtc-time</li> <li>Includes</li> <li>Ssc</li> <li>Spape application</li> <li>hart0</li> <li>e51.c.o</li> <li>hart1</li> <li>hart2</li> </ul> | rg                            |  |
|----------------------------------------------------------------------------------------------------|-------------------------------------------------------------------------|---------------------------------|----------------------------------------------------------------------------------------------------|-------------------------------|--|
| <b>参考:</b><br>tcl で生成したデザイン<br>Subsystem (MSS)の構<br>元の xml ファイルは、<br>取ることをおすすめし                                                                                                    | をそのまま使用せす<br>成を変更している場<br>ファイル名を xml か<br>ます。                           | デ、MSS (<br>合 xml フ<br>ゝら xml.or | Configurator で Micr<br>ァイルを差し替えま<br>rg へ変更する等バッ                                                                                                    | rocontroller<br>ミす。<br>ハクアップを |  |
| Project Explorer × Structure Project Explorer × Includes Project Explorer × Includes Project Explorer × Project Explorer ×                                                                                                    | In<br>description<br>S_Icicle_MSS_Baremetal.xn<br>offiguration<br>onfig | nl                              |                                                                                                    |                               |  |

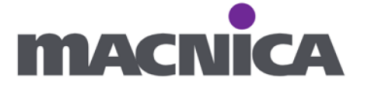

#### 3-5. Build Configurations の選択

プロジェクトを右クリック > Build Configurations > Set Active を選択し LIM-Debug-IcicleKitEs を選択します。

| 눱 Project Explorer                                                                                                    | × | E 😫 7 🕴                                                                                                  |                                 |            |   |
|----------------------------------------------------------------------------------------------------|---|----------------------------------------------------------------------------------------------------|---------------------------------|------------|---|
| <ul> <li>Smpfs-rtc-time</li> <li>Smpfs-rtc-time</li> <li>Smpfs-rtc-time</li> <li>Smpfs-rtc-time</li> <li>mpfs-rtc-time</li> <li>mpfs</li></ul> |   | New<br>Go Into                                                                                           | >                               |            |   |
|                                                                                                    |   | Open in New Window<br>Show In<br>Show in Local Terminal                                                  | Alt+Shift+W ><br>>              |            |   |
|                                                                                                    |   | Copy<br>Paste<br>Delete<br>Source<br>Move<br>Rename                                                      | Ctrl+C<br>Ctrl+V<br>Delete<br>> |            |   |
|                                                                                                    |   | Import<br>Export                                                                                         |                                 |            |   |
|                                                                                                    |   | Robot Framework<br>Build Project<br>Clean Project<br>Refresh<br>Close Project<br>Close Unrelated Project | ><br>F5                         |            |   |
|                                                                                                    |   | Build Configurations                                                                                     | >                               | Set Active | > |
|                                                                                                    |   | Build Targets                                                                                            | >                               | Manage     |   |

1 DDR-Release-DiscoveryKit (Execute from cached DDR memory - typically via a bootloader. Optimized (-Os).)

2 DDR-Release-IcicleKitEs (Execute from cached DDR memory – typically via a bootloader. Optimized (-Os).)

3 LIM-Debug-DiscoveryKit (Download to and debug from LIM memory. Not optimized(-00).(Could be used with boot mode 0))
4 LIM-Debug-IcicleKitEs (Download to and debug from LIM memory. Not optimized(-00).(Could be used with boot mode 0))

5 LIM-Release-DiscoveryKit (Download to and debug from LIM memory. Optimized (-Os). (Could be used with boot mode 2))

6 LIM-Release-Icicle-Kit-Es (Download to and debug from LIM memory. Optimized (-Os). (Could be used with boot mode 2))

7 eNVM-Scratchpad-Release-DiscoveryKit (Booting from eNVM, program relocates itself to scratchpad memory and continues execution. Optimized (-Os). (Could be used with boot mode 1)) 8 eNVM-Scratchpad-Release-IcicleKitEs (Booting from eNVM, program relocates itself to scratchpad memory and continues execution. Optimized (-Os). (Could be used with boot mode 1))

## 3-6. ビルド

#### プロジェクトを右クリック > Build Project を右クリックしてビルドします。

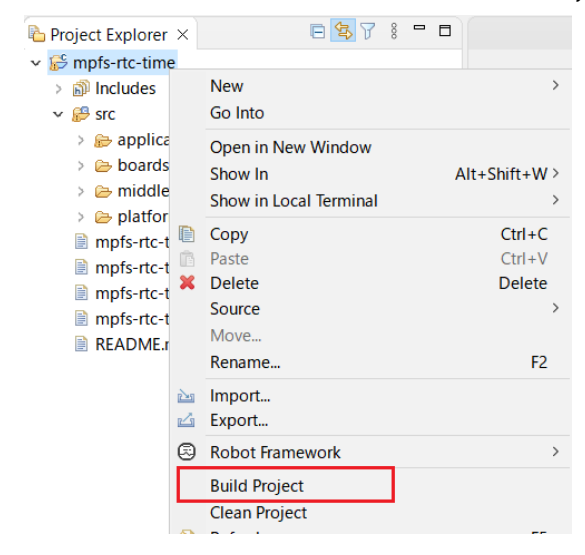

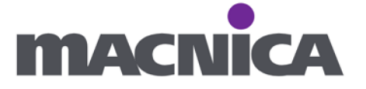

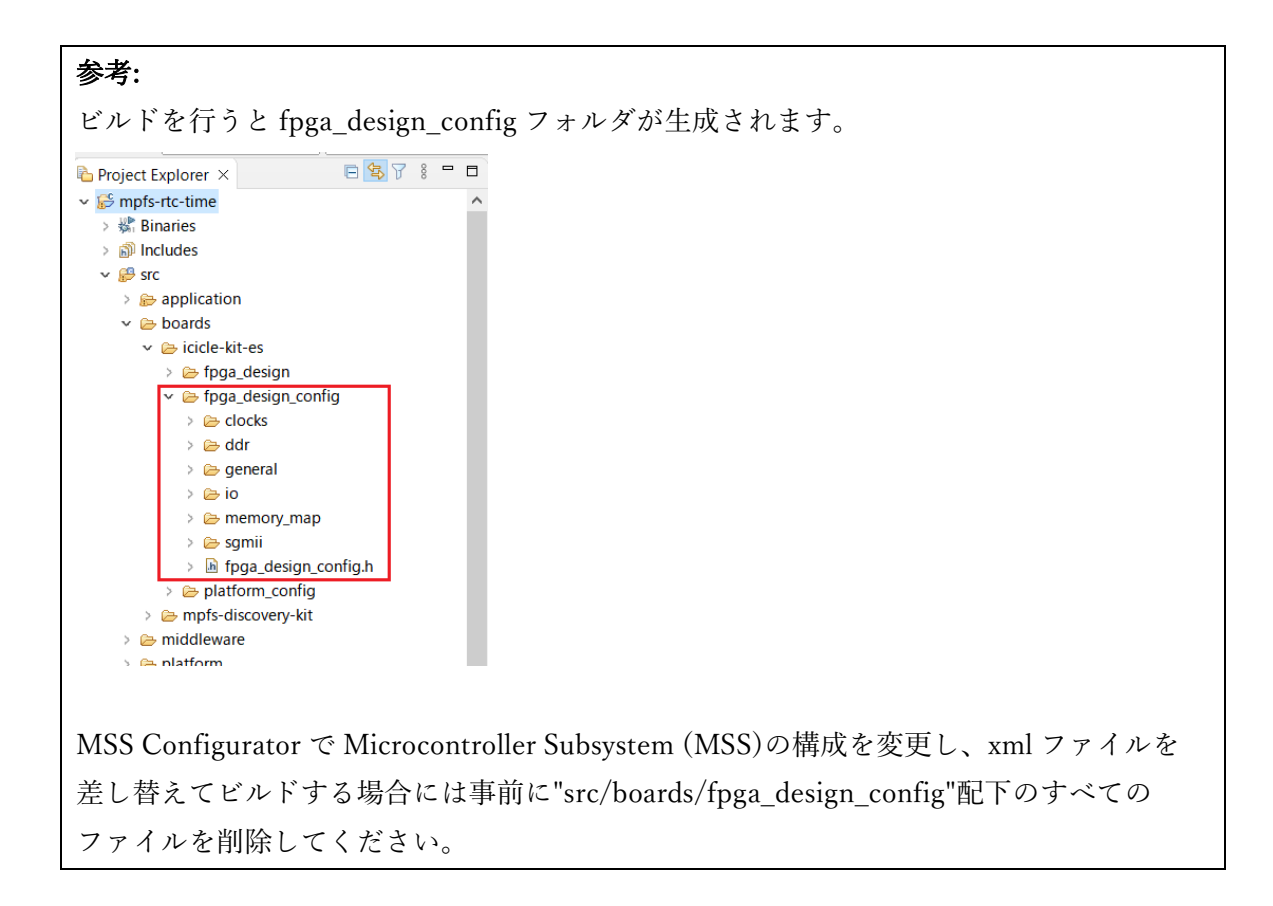

| 参考:                                                                                     |
|-----------------------------------------------------------------------------------------|
| ビルドに失敗する場合、プロジェクトのインポートからやり直すとビルドできる場合があ                                                |
| ります。                                                                                    |
| 🛐 Problems 🔝 Markers 📮 Console 🗙 🐙 Terminal 🖋 Search 🖳 Debugger Console 🕕 Memory 🗧 🗖    |
| 🗶   4- 6- 6- 6- 6- 6- 6- 6- 6- 6- 6- 6- 6- 6-                                           |
| CDT Build Console [mpfs-rtc-time]                                                       |
| ./src/platform/hal/hw_reg_access.o ./src/platform/drivers/mss_rtc/mss_rtc.o ^           |
| ./src/platform/drivers/mss/mss_mmuart/mss_uart.o ./src/application/inc/uart_mapping.o   |
| ./src/application/hart4/u54 4.o ./src/application/hart3/u54 3.o                         |
| ./src/application/hart2/u54 2.o ./src/application/hart1/u54 1.o                         |
| c:/microchip/softconsole-v2022.2-risc-v-747/riscv-unknown-elf-gcc/bin//lib/gcc/riscv64- |
| unknown-elf/8.3.0////riscv64-unknown-elf/bin/ld.exe:                                    |
| /src/platform/mofs hal/startup gcc/mss entry.o: in function .10 ':                      |
| C:\icicle-kit-reference-design-2024 00\SoftConsole\mnfs-rtc-time\LIM-Debug-             |
| TricleKitEs/ /src/nlatform/mfs hal/startup grc/mss entry S:300: undefined reference to  |
| inst and                                                                                |
| collect2 aver annor: 1d naturned 1 avit status                                          |
| whole 1. *** make is a recurrent to the status                                          |
| make[1]: ""[makerile://: mpis-ruc-lime.eit] Error 1                                     |
| make: **** [maketile:03: all] Error 2                                                   |
| make all terminated with exit code 2. Build might be incomplete.                        |
| 00:28:20 Build Failed. 4 errors, 0 warnings. (took 26s.28ms)                            |

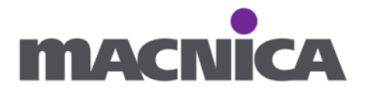

## 3-7. Terminal の立ち上げ

Tera Term 等任意の Terminal を立ち上げます。 複数ポートあるため、それぞれ別ウィンドウで立ち上げます。

| 🔟 Tera Term - [未接続] | VT                                                                           |                                                                                           |                                                                                   |                                     |                         |                     |                | $\times$ |
|---------------------|------------------------------------------------------------------------------|-------------------------------------------------------------------------------------------|-----------------------------------------------------------------------------------|-------------------------------------|-------------------------|---------------------|----------------|----------|
| ファイル(F) 編集(E) 設定    | (S) コントロール(O)                                                                | ウィンドウ(W)                                                                                  | ヘルプ(H)                                                                            |                                     |                         |                     |                |          |
|                     |                                                                              |                                                                                           |                                                                                   |                                     |                         |                     |                | ^        |
|                     |                                                                              |                                                                                           |                                                                                   |                                     |                         |                     |                |          |
|                     | Tera Term: シリア                                                               | ルポート 設定と                                                                                  | 接続                                                                                |                                     |                         |                     |                | ×        |
|                     | ポート(P)                                                                       | :                                                                                         | COM46                                                                             | ~                                   | 新規>                     | オープン                | (N)            |          |
|                     | スピード(                                                                        | E):                                                                                       | COM40                                                                             |                                     |                         |                     |                |          |
|                     | データ(D)                                                                       | ):                                                                                        | COM53<br>COM54                                                                    |                                     | 牛                       | ャンセル                | ,              |          |
|                     | パリティ(ル                                                                       | 4):                                                                                       | none                                                                              | ~                                   |                         |                     |                |          |
|                     | ストップビ                                                                        | 、ット(S):                                                                                   | 1 bit                                                                             | $\sim$                              | ~                       | ルプ(H)               |                |          |
|                     | フロー制行                                                                        | 卸(F):                                                                                     | none                                                                              | $\sim$                              |                         |                     |                |          |
|                     | ſ                                                                            | 送信遅延                                                                                      |                                                                                   |                                     |                         |                     |                |          |
|                     |                                                                              | 0                                                                                         | ミリ秒/字(C)                                                                          | 0                                   | ] ミリ秒/行                 | (L)                 |                |          |
|                     |                                                                              |                                                                                           |                                                                                   |                                     |                         |                     |                |          |
|                     | Device Fr<br>Device In:<br>Device Ma<br>Provider N<br>Driver Da<br>Driver Ve | iendly Nam<br>stance ID: I<br>anufacturei<br>Name: Silico<br>te: 5–23–20<br>rsion: 6.7.6. | ne: Silicon Lab<br>USB¥VID_100<br>r: Silicon Labe<br>on Laboratori<br>018<br>2130 | os Quad<br>04&PID_6<br>s<br>es Inc. | CP2108 US<br>EA71&MI_00 | iB to U/<br>)¥7&284 | ART E<br>1493A |          |
|                     | <                                                                            |                                                                                           |                                                                                   |                                     |                         |                     | >              |          |

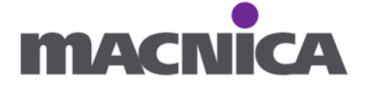

#### 3-8. Icicle Kit の電源投入

- ① Icicle Kit の SW4 を押し、デバイスをリセットします。
- ② 2 つの Terminal 上でメッセージが表示されます。
   (デバイスの eNVM 領域にソフトウェアも書き込まれているため。)
   COM ポート番号はお手元の環境により変わります。
   UART0 (e51) HSS(First Stage Boot Loader):

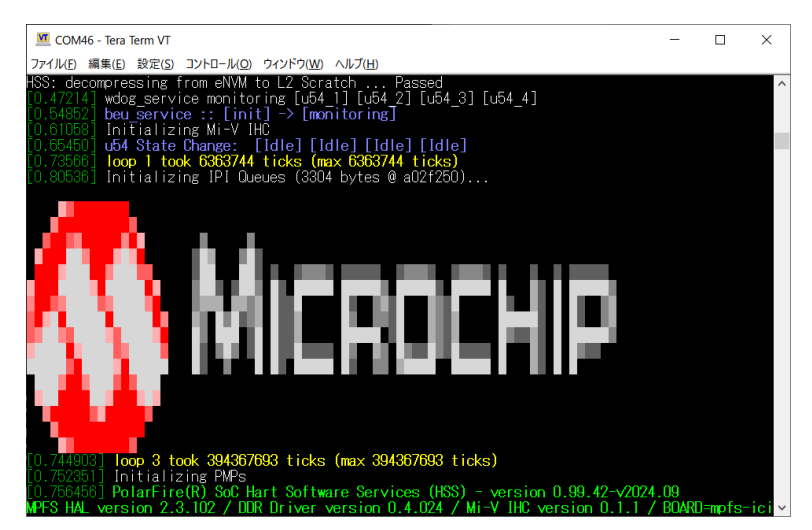

#### UART1 (u54\_1)

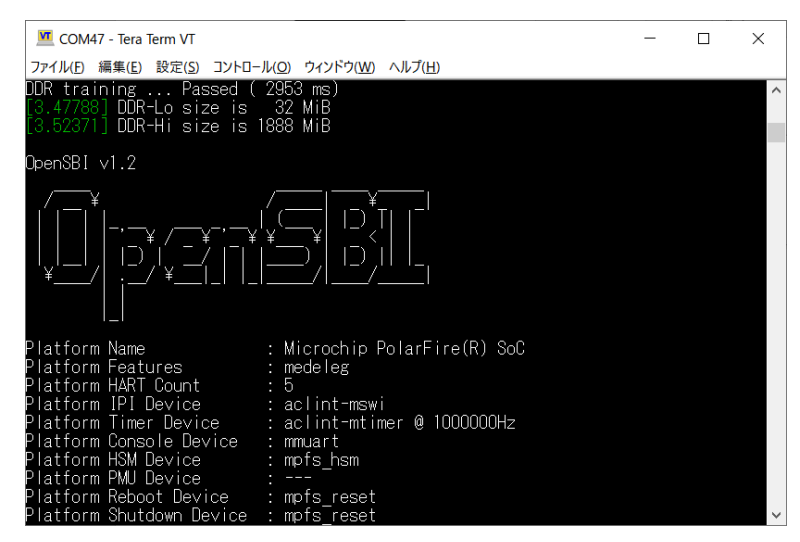

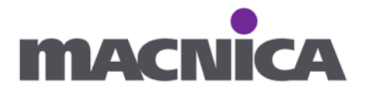

 ③ UART0 (e51) - HSS(First Stage Boot Loader)が表示された Terminal にて Enter キーを押し、コマンド入力ができるようにします。
 >>

が表示され、コマンド入力できるようになったら

USBDMSC と入力します。

なお、入力可能なコマンドは HELP コマンドで確認可能です。

| 💆 COM46 - Tera Term VT                                                                                                    | _       |          | ×      |
|----------------------------------------------------------------------------------------------------|---------|----------|--------|
| ファイル(E) 編集(E) 設定(S) コントロール(Q) ウィンドウ(W) ヘルプ(H)                                                                                                    |         |          |        |
| [0.916379] startup_service :: [init] -> [boot]<br>[0.922489] ipi_polT_service :: [Init] -> [Monitoring]<br>[3.79140] usbdmsc_service :: [Init] -> [Idle]<br>Press a key to enter CLI, ESC to skip<br>Timeout in 1 second<br>.[3.862666] Character 13 pressed                                                                                              |         |          | ~      |
| [3.867249] Type HELP for list of commands<br>[3.872596] loop 289882 took 472460191 ticks (max 472460191 ticks)<br>>> help                                                                                                    |         |          |        |
| BOOT RESET HELP VERSION UPTIME DEBUG MEMTEST OSPI EMMC MMC SDCARD                                                                                                    | PAYLOA  | DSPIU    | JS     |
| BOMSC FCC                                                                                                    |         |          |        |
| <pre>IV USDUMBL<br/>[17.923363] usbdmsc_service :: [Idle] -&gt; [WaitForUSBHost]<br/>[17.930524] initialize MMC<br/>[17.934439] Attempting to select SDCARD Failed<br/>[17.992595] Attempting to select eMMC Passed<br/>[18.296916] MMC - 512 byte pages, 512 byte blocks, 15273600 pages<br/>Waiting for USB Host to connect (CTRL-C to quit)<br/></pre> | 7 ticks | (may /   | 7      |
| 2460191 ticks)                                                                                                    | r LICKS | (1114) ~ | "      |
| . O bytes written, O bytes read                                                                                                    |         |          | $\sim$ |

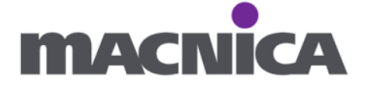

## 3-9. デバッグ実行

① プロジェクトを右クリック > Debug As > Debug Configurations...を選択

| Project Explorer × | E 🕏 7 🕴 🗖                  |              |                             |
|--------------------|----------------------------|--------------|-----------------------------|
| ✓                  |                            | ^            |                             |
| > 🖑 Binaries       | New                        | >            |                             |
| > 🔊 Includes       | Go Into                    |              |                             |
| 🗸 👺 src            | Open in New Window         |              |                             |
| > 😥 applica        | Show In                    | Alt+Shift+W> |                             |
| v 🗁 boards         | Show in Local Terminal     | >            |                             |
|                    | Copy                       | Ctrl+C       |                             |
|                    | Paste                      | Ctrl+V       |                             |
| × 🛃 🗙              | Delete                     | Delete       |                             |
|                    | Source                     | >            |                             |
| 5 6                | Move                       |              |                             |
|                    | Rename                     | F2           |                             |
| > 🥃 🚵              | Import                     |              |                             |
| > 👩 🗠              | Export                     |              |                             |
| > [ 🕞              | Robot Framework            | >            |                             |
| > 🗁 f              | Build Project              |              |                             |
| > 🗁 mpt            | Clean Project              |              |                             |
| > 🗁 middle         | Refresh                    | F5           |                             |
| > 🗁 plation        | Close Project              |              |                             |
| mpfs-rtc-t         | Close Unrelated Project    |              |                             |
| mpfs-rtc-t         | Build Configurations       | >            |                             |
| mpfs-rtc-t         | Build Targets              | >            |                             |
| mpfs-rtc-t         | Index                      | >            |                             |
| <                  | Profiling Tools            | >            |                             |
| 🎄 Debug 🗙 💊 Br 🗕 🔘 | Run As                     | >            |                             |
| 🕞 🔆 ( 🍄            | Debug As                   | >            | I Robot Test                |
|                    | Profile As                 | >            | 2 Robot Remote Test         |
|                    | Restore from Local History |              | G 3 Local C/C++ Application |
|                    | cppcheck                   | >            | Debug Configurations        |

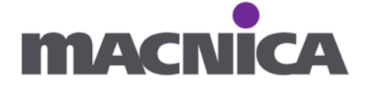

② mpfs-rtc-time hw all-harts debug をクリックします。

Startup タブを開き、Initial Reset と Set breakpoint at のチェックを外し、 Apply を押し Debug を押下します。

| sc Debug Configurations                                                                                                    | - D X                                                                                                    |
|----------------------------------------------------------------------------------------------------|----------------------------------------------------------------------------------------------------|
| Create, manage, and run configurations                                                                                                    | - Alton                                                                                                    |
| Image: Second Second | Name:       mpfs-rtc-time hw all-harts debug            Main          Main          Store       Source       Common          Source       SVD Path          Initialization Commands        Initialization Commands        Initialization Commands        Initialization Commands          Initial Reset       Type: init <ul> <li>Enable Arm semihosting</li> <li>Load Symbols and Executable</li> <li>Load Symbols</li> <li>Use project binary: mpfs-rtc-time.elf</li> <li>Use file:</li> <li>Workspace</li> <li>File System</li> <li>Symbols offset (hex):</li> <li>Load executable</li> <li>Use project binary: mpfs-rtc-time.elf</li> <li>Use project binary: mpfs-rtc-time.elf</li> <li>Use project binary: mpfs-rtc-time.elf</li> <li>Use project binary: mpfs-rtc-time.elf</li> <li>Use file:</li> <li>Workspace</li> <li>File System</li> <li>Executable offset (hex):</li> <li>Runtime Options</li> <li>Debug in RAM</li> <li>Run/Restart Commands</li> <li>Pre-run/Restart reset</li> <li>Type:</li> <li>(always executed at Restart)</li> <li>thread apply all set \$pc=_start</li> <li>Set program counter at (hex):</li> <li>Set program counter at (hex):</li> <li>Set program counter at (hex):</li> <li>Set program counter at (hex):</li> <li>Set breakpoint at:</li> <li>e51</li> <li>Continue</li> </ul> |
| Filter matched 6 of 13 items                                                                                                    | Re <u>v</u> ert Apply                                                                                                    |
| ?                                                                                                    | Debug Close                                                                                                    |

## 備考:

今回の演習では一例として Debug 設定を変更して実行しましたが、特にこの設定にすべき 等の決まりはありません。

例えば、Initial Reset.のチェックを外した場合、ターゲットリセットはスキップされ、現在のCPUの状態からアプリケーションが実行されてしまいます。

デフォルト設定の状態で実行する、設定を変更する等 任意に使用下さい。

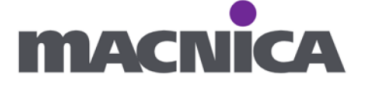

デバッガについては GitHub 上に記載がありますので併せてご参考ください。 引用「You may change the existing debug launchers or create your own launcher to suit your project.」 <u>https://github.com/polarfire-soc/polarfire-soc-bare-metal-examples?tab=readme-ov-</u>

③ Terminal 上に1秒ごとに経過時間が表示されることを確認します。 ソースコードは u54\_1.c をご参考ください。

```
snprintf((char *)display_buffer, sizeof(display_buffer),
```

```
"Seconds: %02d",(int)(calendar_count.second));
```

| ファイル(E) 編集(E) 設定(S) コントロール(Q) ウィンドウ(W) ヘルプ(H)<br>Seconds: 37<br>Seconds: 38<br>Seconds: 39<br>Seconds: 40<br>Seconds: 41                                                                                                    | 7 - Tera Term VT – 🗆 🗙                                                                                                    |
|----------------------------------------------------------------------------------------------------|----------------------------------------------------------------------------------------------------|
| Seconds: 37<br>Seconds: 38<br>Seconds: 39<br>Seconds: 40<br>Seconds: 41                                                                                                    | 編集(E) 設定(S) コントロール(Q) ウィンドウ(W) ヘルプ(H)                                                                                                    |
| Seconds: 42<br>Seconds: 43<br>Seconds: 44<br>Seconds: 45<br>Seconds: 46<br>Seconds: 47<br>Seconds: 47<br>Seconds: 48<br>Seconds: 49<br>Seconds: 50<br>Seconds: 50<br>Seconds: 51<br>Seconds: 52<br>Seconds: 53<br>Seconds: 53<br>Seconds: 55<br>Seconds: 56 | 37       38         39       40         41       42         43       44         45       46         46       47         48       49         50       51         52       53         54       55         56       56 |

以上

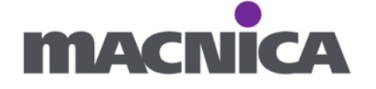

file#debug-launchers

#### 変更履歴

| リビジョン | 日付      | 概要   |
|-------|---------|------|
| V1    | 2024年1月 | 新規作成 |
|       |         |      |

#### 免責およびご利用上の注意

1. 弊社より資料を入手されましたお客様におかれましては、下記の使用上の注意を一読いただいた上でご使用ください。

- 2. 本資料は予告なく変更することがあります。
- 本資料の作成には万全を期していますが、万一ご不明な点や誤り、記載漏れなどお気づきの点がありましたら、
   本資料を入手されました下記代理店までご一報いただければ幸いです。
   株式会社マクニカ ホームページ https://www.macnica.co.jp/
- 本資料で取り扱っている回路、技術、プログラムに関して運用した結果の影響については、責任を負いかねますので あらかじめご了承ください。
- 本資料は製品を利用する際の補助的な資料です。製品をご使用になる際は、各メーカ発行の英語版の資料も あわせてご利用ください。

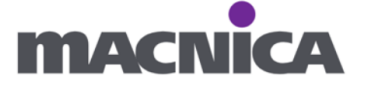